## (MSL】MSL2024设置RMI远程管理

存储配置 张艺鸣 2021-04-18 发表

组网及说明 MSL2024

## 配置步骤

1.若要使用RMI远程管理功能,需要设置两个参数:IP地址和Administrator的密码,并在带库后面连入 网线

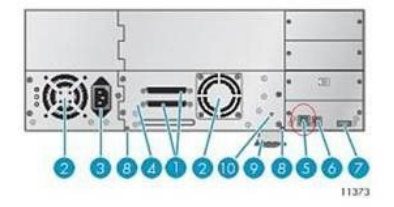

1. 68-pin parallel SCSI connector 3. Power connector

2. Fan 4. Tape drive 6. Serial port (Factory use only) 8. Magazine release hole 10. Tape drive LED

9. Pullout tab containing the serial number and other product information

2.进入前面板操作

5. Ethernet port

7. USB port

首先在前面板设置IP地址HOME->Configuration->Network

进入后需要设置DHCP是否开启:

a.若开启DHCP将网线接入内网即可,接入内网后在前面板进入Info->Network既可以看到从DHCP服务器获取到的IP地址。

b.不开启DHCP,将DHCP Disable之后进入IP设置,需要设置IP、子网掩码和网关,使用左右键切换 位置,使用上下键切换数字。

3.然后设置管理员密码, HOME->Configuration->Set Admin Password, 密码要求是8位数字。

4.全部设置好之后使用IE浏览器输入IP地址即可访问,登录时用户选择Administrator,密码输入设置好的管理员密码。

配置关键点